## How to change your McGill password

Note: This can also be done in Minerva under the Personal menu.

To change your McGill password go to <u>www.mcgill.ca/reggie</u> and select **Change Account Information**.

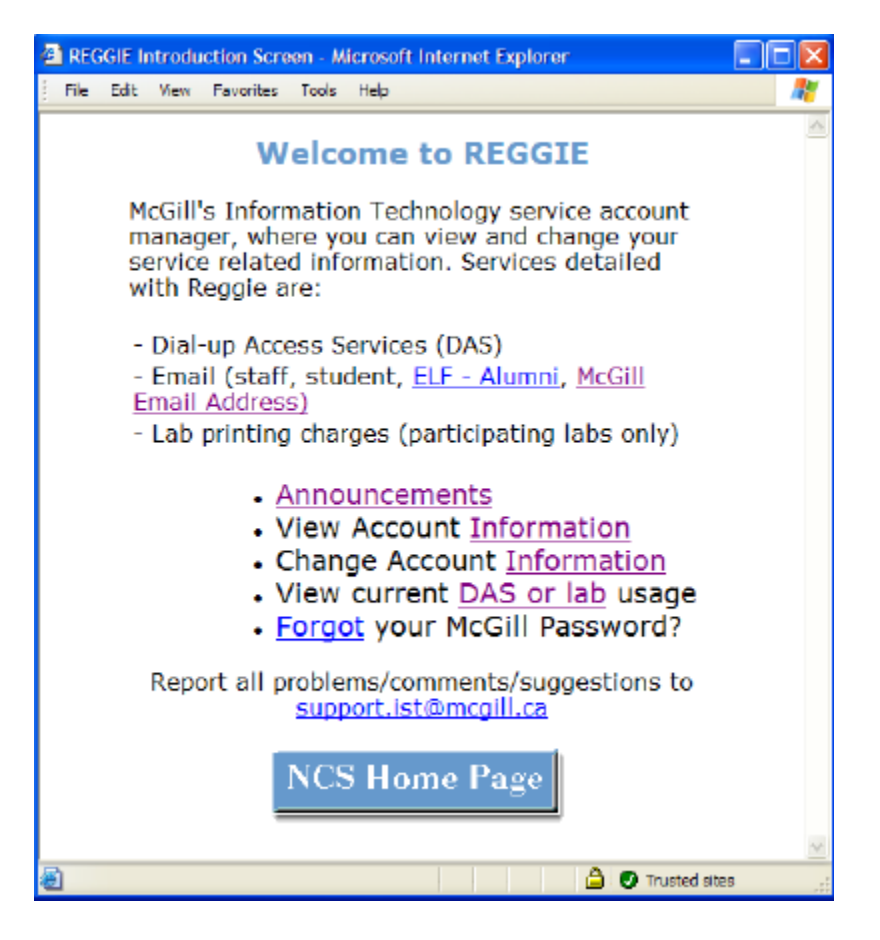

Select McGill Password and follow the on-screen instructions to sign in. Click Next.

| Change Account Information - Microsoft Internet Explorer                                                                  |    |
|----------------------------------------------------------------------------------------------------|----|
| File Edit View Favorites Tools Help                                                                                       |    |
| Change Account Information                                                                                                | ^  |
| Select an option                                                                                                    |    |
| McGill Password *                                                                                                    |    |
| Payment Plan and Method                                                                                                   |    |
| McGill Email Address                                                                                                    |    |
| Da la la la la la la la la la la la la la                                                                                 |    |
| McGill Username: What is my McGill Username?                                                                              |    |
| McGill Password: Forget password?                                                                                         |    |
| Clear All Fields << Back Next >> Cancel                                                                                   |    |
| You can also view your McGill Username and create/change you<br>McGill Password on your Personal Menu in <u>Minerva</u> . | ır |
|                                                                                                    | ~  |
| Trusted sites                                                                                                    |    |

Follow the on-screen instructions to enter in your new password and click Next.

| McGill Password - Microsoft Internet Explorer                                                  |          |
|------------------------------------------------------------------------------------------------|----------|
| File Edit View Favorites Tools Help                                                            | <b>R</b> |
| McGill Password                                                                                | <u>م</u> |
| for jdoe                                                                                       |          |
| Your new password must be exactly 8<br>characters and cannot contain spaces.<br>New Password : |          |
| Enter Again :                                                                                  |          |
| Clear All Fields << Back Next >> Cancel                                                        | -        |
|                                                                                                |          |
| 🛃 Done 🕒 🔮 🕐 Trusted :                                                                         | ites;    |

## How to set up/change the delivery destination of your McGill Email Address

To change the delivery destination of your McGill Email Address, go to <u>www.mcgill.ca/reggie</u> and select **Change Account Information**.

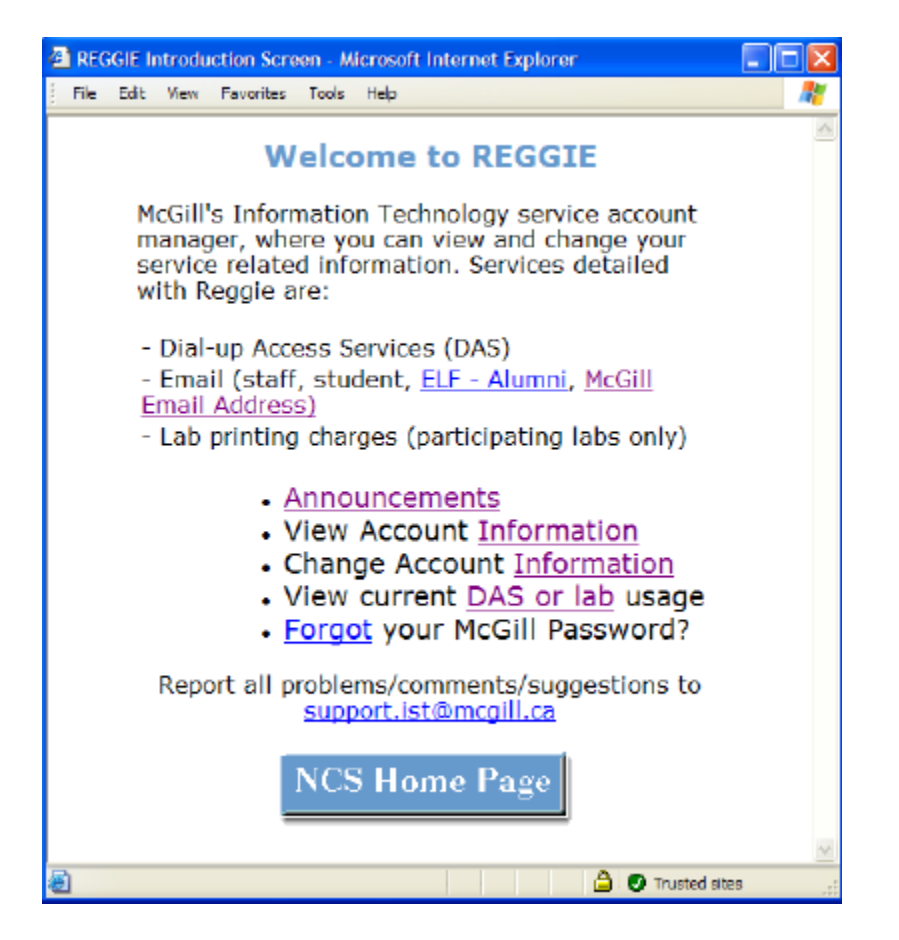

Select McGill Email Address and follow the on-screen instructions to sign in.

| Change Account Information - Microsoft Internet Explorer                                                                  | . 🗆 🛛 |
|----------------------------------------------------------------------------------------------------|-------|
| File Edit View Favorites Tools Help                                                                                       | A     |
| Change Account Information                                                                                                | ^     |
| Select an option                                                                                                    |       |
| McGill Password *                                                                                                    |       |
| Payment Plan and Method                                                                                                   |       |
| O McGill Email Address                                                                                                    |       |
| 6                                                                                                    |       |
| McGill Username: What is my McGill Username?                                                                              | _     |
| McGill Password: Forgot passwerd?                                                                                         |       |
| Clear All Fields << Back Next >> Cancel                                                                                   |       |
| * You can also view your McGill Username and create/change y<br>McGill Password on your Personal Menu in <u>Minerva</u> . | our   |
|                                                                                                    | ×     |
| 😂 🖉 Trusted sites                                                                                                    |       |

You will see the following screen.

| 3 McGill Email Address - Microsoft Internet Explorer                                               |                                                          |            |
|----------------------------------------------------------------------------------------------------|----------------------------------------------------------|------------|
| File Edit Vew Favorites Tools Help                                                                 |                                                          | <i>A</i> * |
| McGill Email Addre                                                                                 | 255                                                      | -          |
| Omnil McGill Emnil Address(s)<br>Assigned:<br>Chosen:<br>Mail delivered to:                        | john.doe@mail.mcgill.ca<br>none<br>jdoe@po-box.mcgill.ca |            |
| Replace Chosen McGill Email Address:<br>Changa or Request McGill Email Address >>                  | O let me request something                               |            |
| Change delivery destination for @mail McGil Email Address(es) to:<br>Change belivery bestmetion >> | nation                                                   |            |
| Clear All Fields << Back                                                                           | Cancel                                                   |            |
|                                                                                                    |                                                          |            |
|                                                                                                    |                                                          |            |
|                                                                                                    |                                                          |            |
|                                                                                                    |                                                          |            |
|                                                                                                    |                                                          |            |
|                                                                                                    |                                                          |            |
| Done                                                                                               | 🕒 🕘 Trusted a                                            | ites .     |